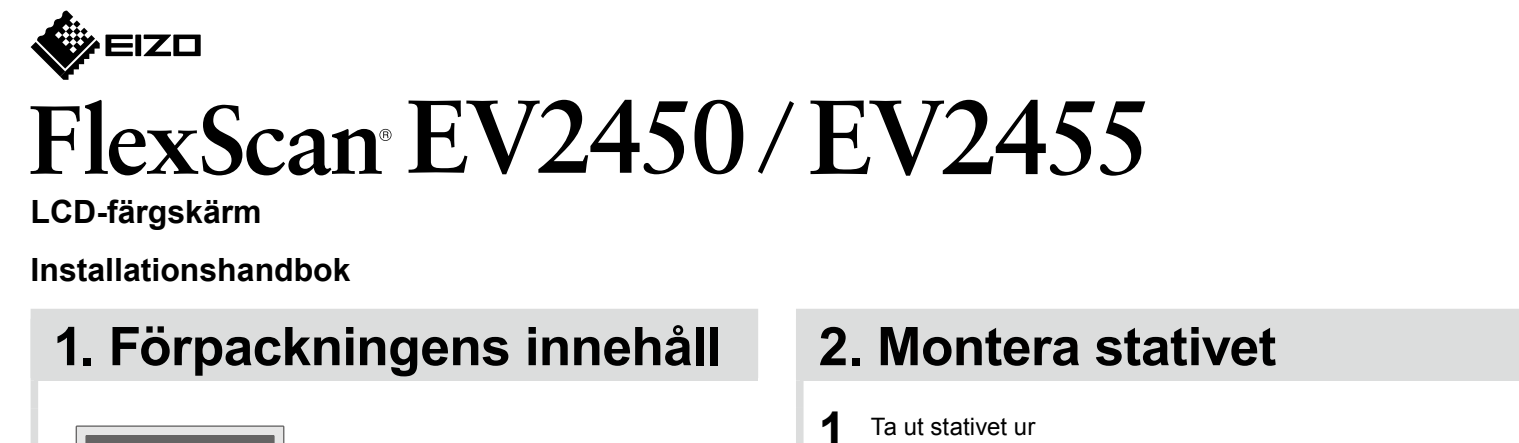

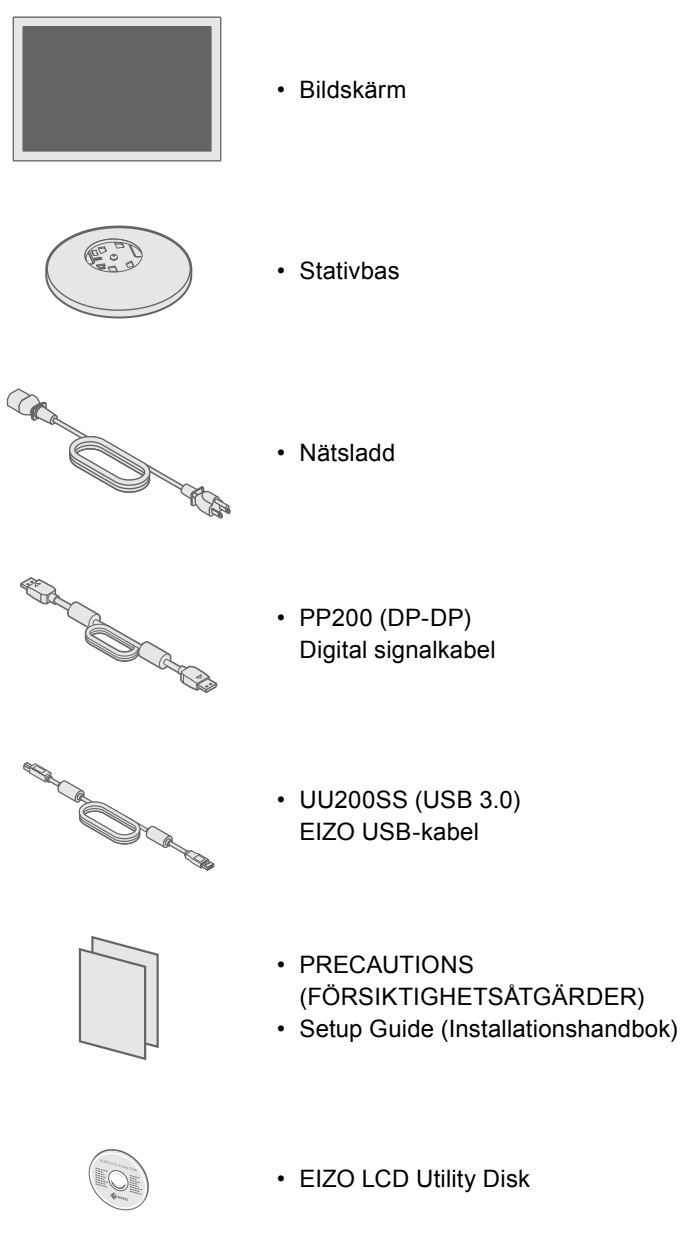

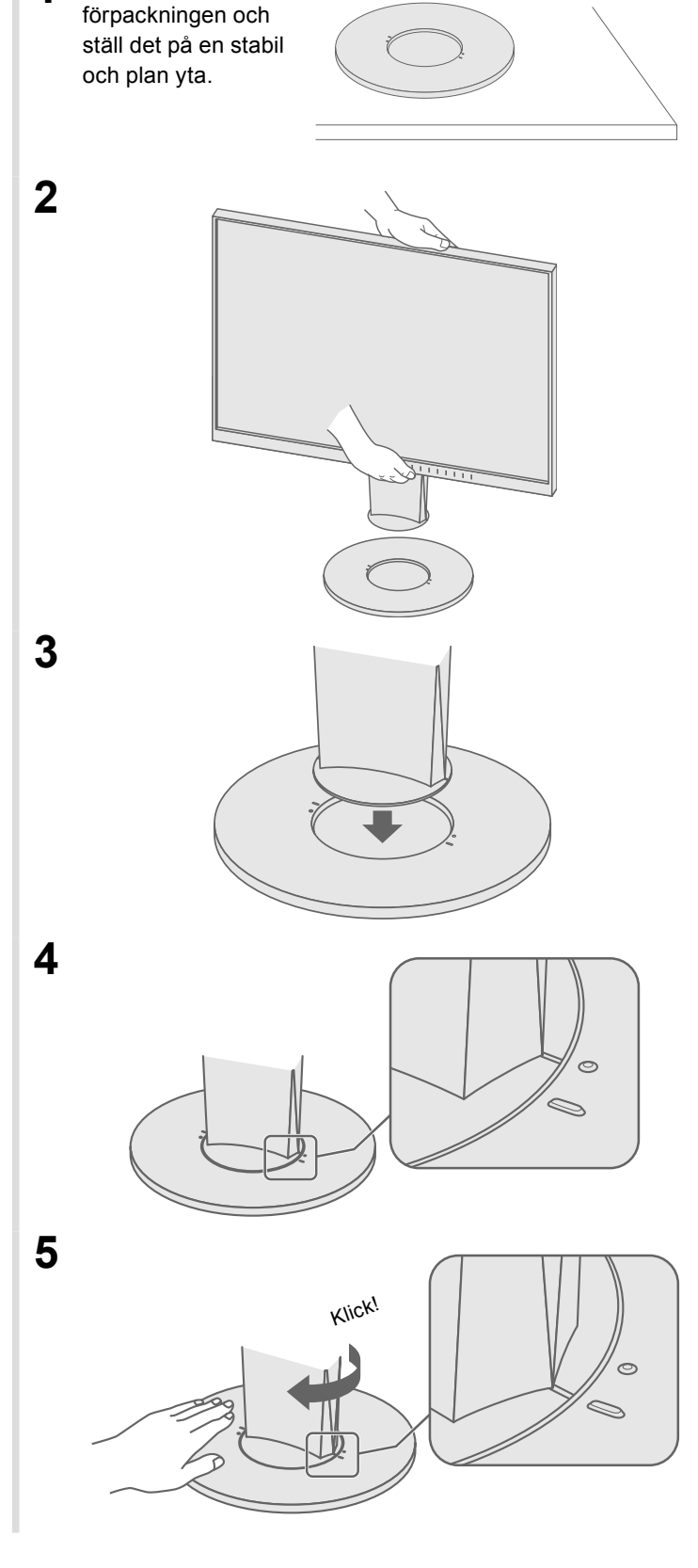

Viktigt

så att du känner dig säker och får ett effektivt användande av produkten.

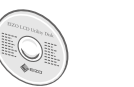

(CD-skivan).

### 3. Anslutningar

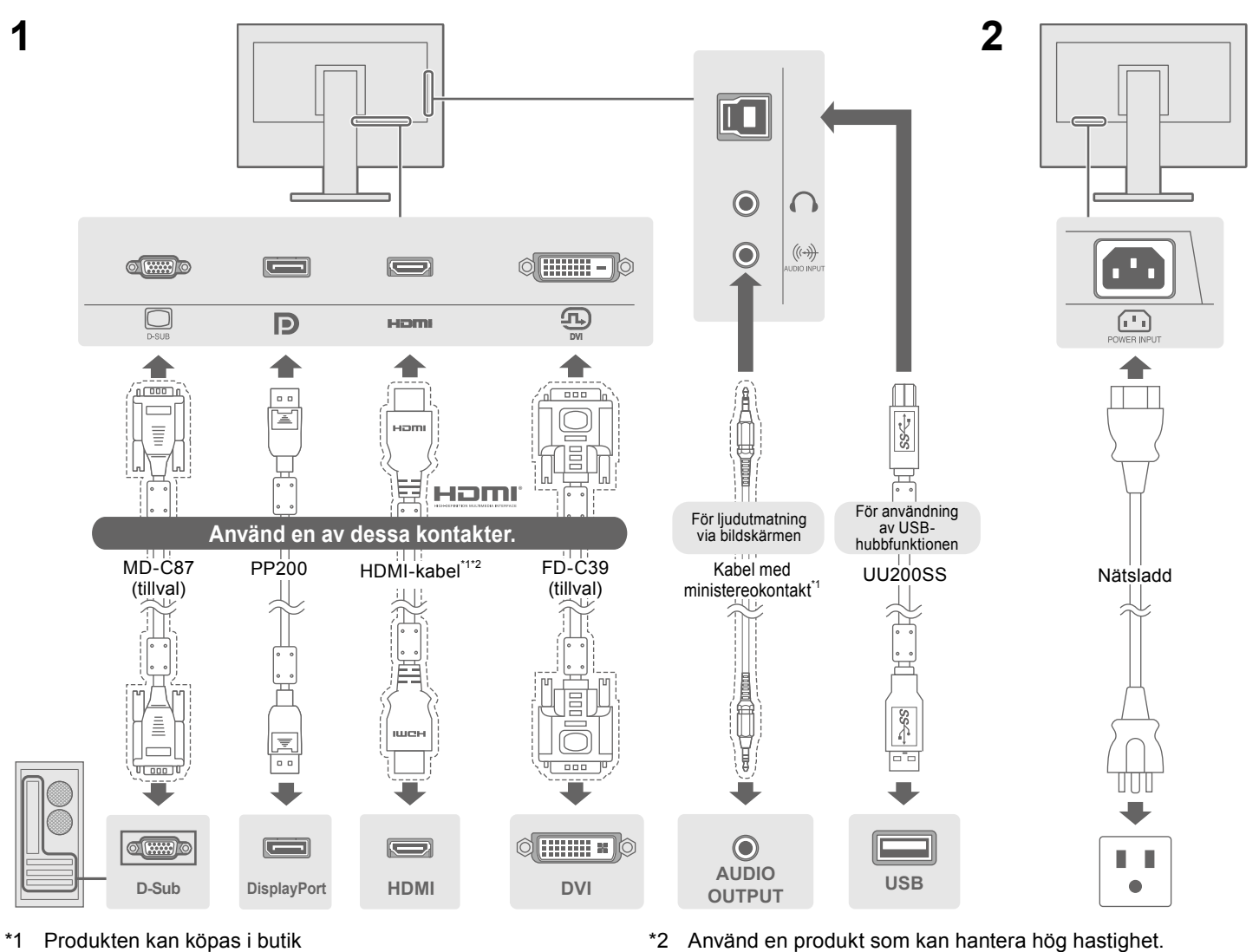

### 4. Justera vinkel och höjd

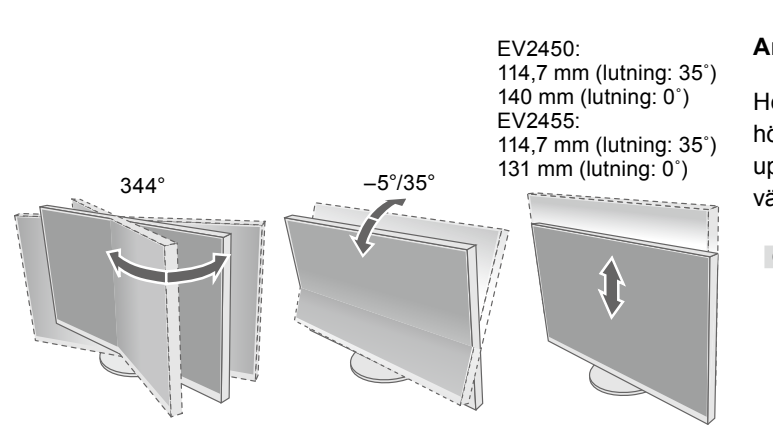

## Läs försiktighetsåtgärderna, den här installationshandboken och användarmanualen som finns på CD-skivan noggrant

#### • Information om justering av skärmen eller inställningar finns i användarmanualen på EIZO LCD Utility Disk

\*2 Använd en produkt som kan hantera hög hastighet.

#### Använda bildskärmen i stående läge

Höj skärmen till det högsta läget, fäll den uppåt och rotera 90° åt vänster eller höger.

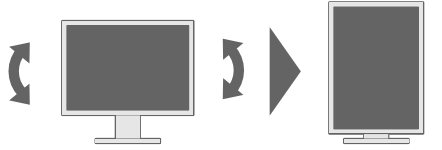

Obs! · Du måste ha ett grafikkort med stöd för visning i stående format och konfigurering av inställningar. Se grafikkortets användarhandbok för ytterligare information.

### 5. Samla kablar

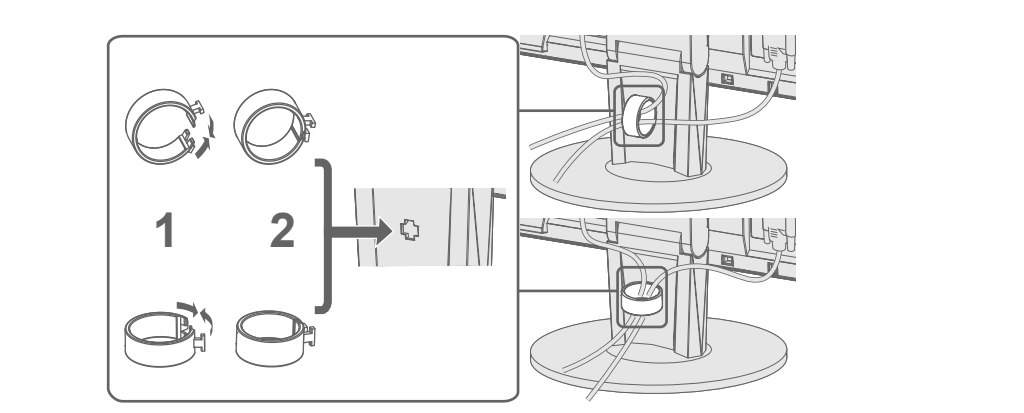

# 6. Skärmdisplay

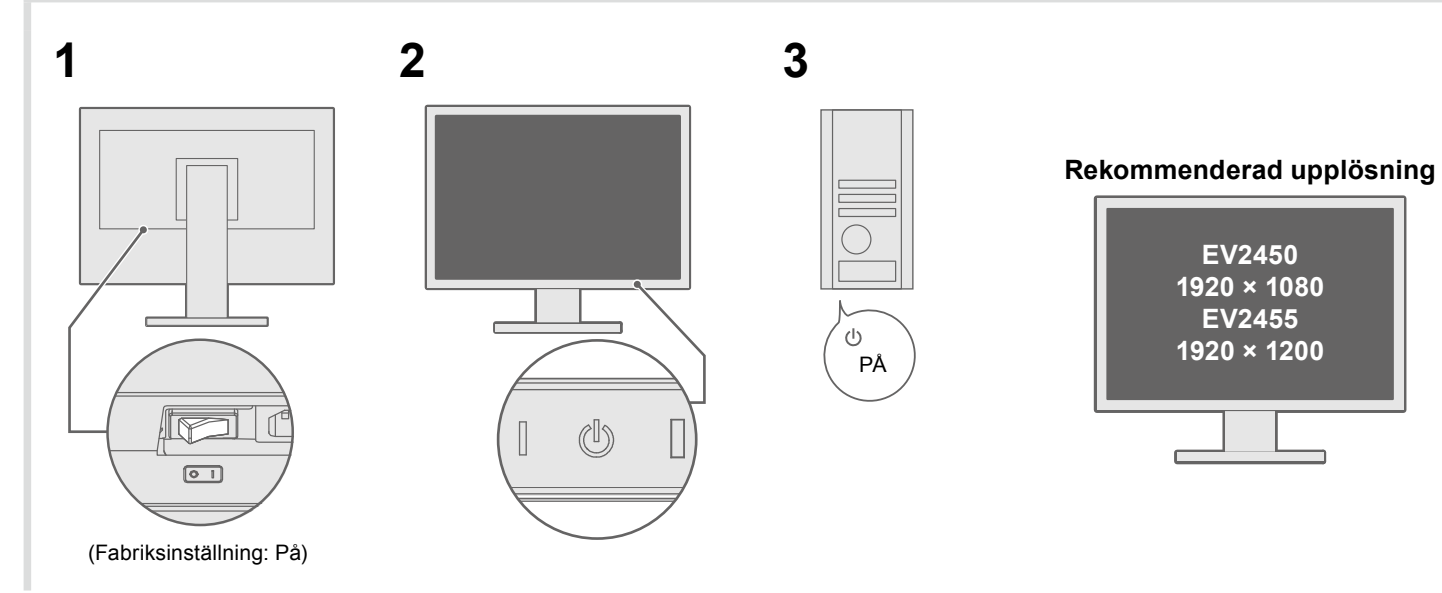

# 7. Språk

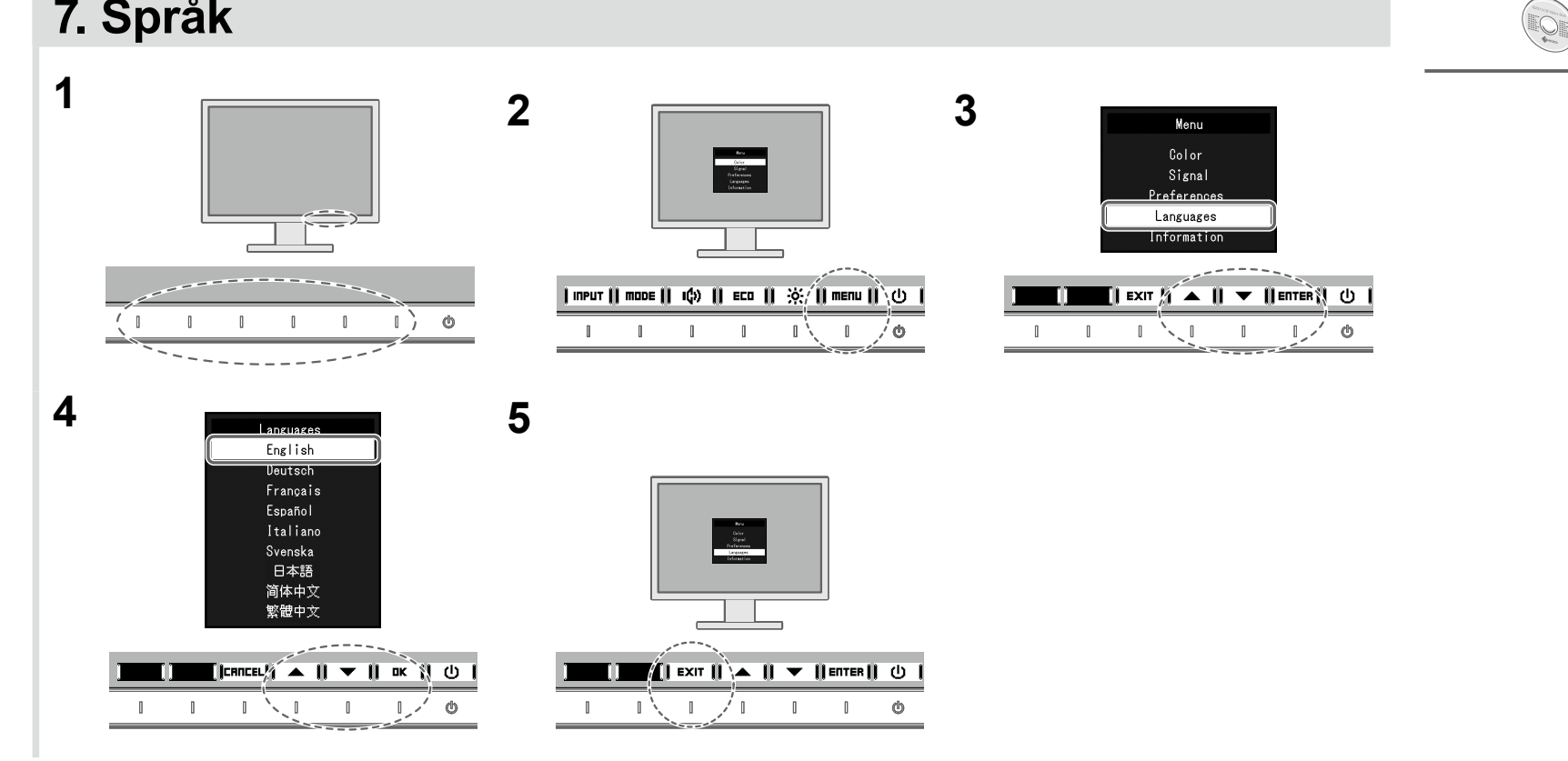

#### Ingen bild visas

Om det inte visas någon bild på skärmen efter att du har gjort följande åtgärder ska du kontakta din lokala EIZO-återförsäljare.

| Problem            |                                                                                                    |                                                                                                    |
|--------------------|----------------------------------------------------------------------------------------------------|----------------------------------------------------------------------------------------------------|
| Ingen bild         | Strömindikatorn tänds inte.                                                                                                    | <ul> <li>Kontrollera att nå</li> <li>Slå på huvudströ</li> <li>Peka på ().</li> <li>Stäng av huvuds</li> </ul>                                                                                                    |
|                    | Strömindikatorn lyser<br>med vitt sken.                                                                                                | • Öka "Ljusstyrka"                                                                                                    |
|                    | Strömindikatorn lyser<br>med orange sken.                                                                                              | <ul> <li>Byt ingångssigna</li> <li>Använd musen e</li> <li>Kontrollera att da</li> <li>Beroende på dat<br/>återställs inte frå<br/>rört musen eller frå<br/>Problemet kan åt<br/>1. Peka på () för<br/>2. Peka på den vå<br/>Menyn "Admini<br/>3. Välj "Compatib<br/>4. Välj "On" (På).<br/>5. Välj "Apply" (Ti<br/>6. Starta om dato</li> </ul> |
|                    | Strömindikatorn blinkar<br>orange.                                                                                                    | <ul> <li>Enheten som är a<br/>genom att stänga<br/>användarmanual</li> </ul>                                                                                                    |
| Meddelandet visas. | Det här meddelandet visas<br>när insignalen är felaktig<br>även om skärmen fungerar<br>som den ska.<br>Exempel:<br>DVI<br>Signal Error | <ul> <li>Meddelandet visa</li> <li>Kontrollera om da<br/>vertikal avlänknir</li> <li>Starta om datorn</li> <li>Välj en passande<br/>användarhandbo</li> </ul>                                                                                                    |

Om några problem uppstår efter att skärmen visats, se "Chapter 5 Troubleshooting" (kapitel 5 Felsökning) i Användarmanualen (på CD-ROM).

#### Möjlig orsak och åtgärd

ätsladden är rätt ansluten. ömbrytaren.

strömbrytaren och slå på den igen efter ett par minuter.

", "Kontrast" och/eller "Färgdynamik" på inställningsmenyn.

al.

eller tangentbordet.

atorn är påslagen.

tor och grafikkort känns ingångssignalen inte av och skärmen n strömbesparingsläge. Om skärmen inte visas efter att du har tryckt på en tangent på tangentbordet ska du göra följande. tgärdas.

att stänga av skärmen.

ränstra knappen och håll in 🕛 längre än 2 sekunder.

istrator Settings" (Administratörsinställningar) visas.

pility Mode" (Kompatibilitetsläge).

illämpa) och därefter | ENTER | orn.

ansluten via DisplayPort har ett problem. Lös problemet a av skärmen och sedan starta den igen. Se bildenhetens I för ytterligare information.

ar att ingångssignalen ligger utanför angivet område. atorn är konfigurerad för bildskärmens krav på upplösning och ngsfrekvens.

inställning med grafikkortets programvara. Se grafikkortets ok för ytterligare information.